چگونگی ساخت اکانت vpn برای آیفون

ابتدا وارد setting دستگاه شده و در قسمت Add Vpn Configuration تنظیمات زیر را انجام دهید:

Type:L2TP

Vpn نام دلخواه جهت اکانتVpn

Server:L2TP.mui.ac.ir

Secret:123456

َ Accountو Password همان اکانت و پسوردی که جهت pc استفاده می کنید وارد نمایید.

لازم به ذکر است حتما باید قبل از استفاده از Vpn به Wifi متصل شوید.